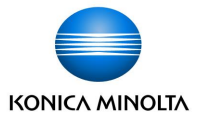

# tomoLinkS 児童生徒向け MEXCBTマニュアル

2023/1/25 Ver 2.2

コニカミノルタ株式会社

Giving Shape to Ideas

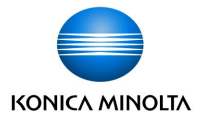

| バージョン | リリース日      | 変更内容                                                |
|-------|------------|-----------------------------------------------------|
| 2.2   | 2023年1月9日  | v2.2版 リリース<br>・MEXCBTへの接続機能(テストの配信・実施・結果閲覧)を追加しました。 |
| 2.2   | 2023年1月25日 | ・iPad OS(Safari)ご利用の場合の事前設定について追記しました。              |

目次

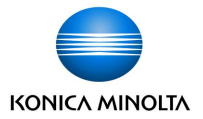

| ● tomoLinksの利用環境             | <br>P. 3 |
|------------------------------|----------|
| ● iPad OS(Safari)ご利用の場合の事前設定 | <br>P. 4 |
| ● ログインする                     | <br>P. 5 |
| ● テストを選ぶ                     | <br>P. 7 |
| <ul> <li>● 問題に答える</li> </ul> | <br>P.12 |
| ● 結果を見る                      | <br>P.18 |

## tomoLinksの利用環境

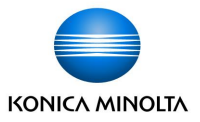

#### <u>対応OS(ブラウザ)</u>

Windows10 (Microsoft Edge) / iPad OS (Safari ) / Google Chrome OS (Chrome)

- ・各ブラウザの最新版の利用を推奨しています。
- ・上記は推奨環境であり、すべての動作を保証するものではありません。
- ・タブレット端末は横向きでの使用を推奨しています。

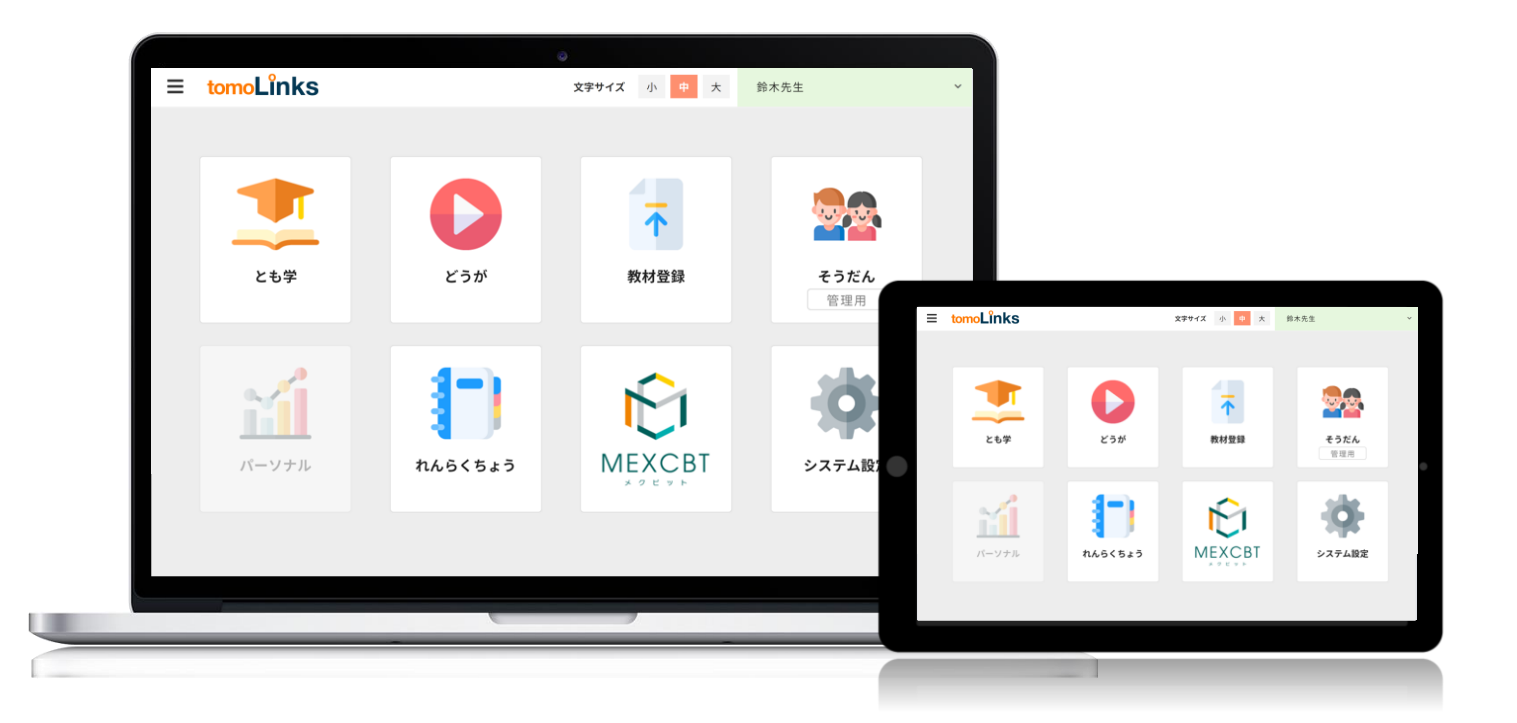

# iPad OS (Safari) ご利用の場合の事前設定

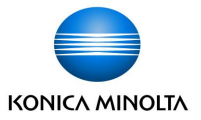

iPad OS (Safari) でMEXCBT機能を使用する場合は下記の設定を事前に行ってください。

- ① 端末のホーム画面「設定」 🛞 をクリックします。
- ②「Safari」を選択します。
- ③ 一般の「ポップアップブロック」をオフにします。

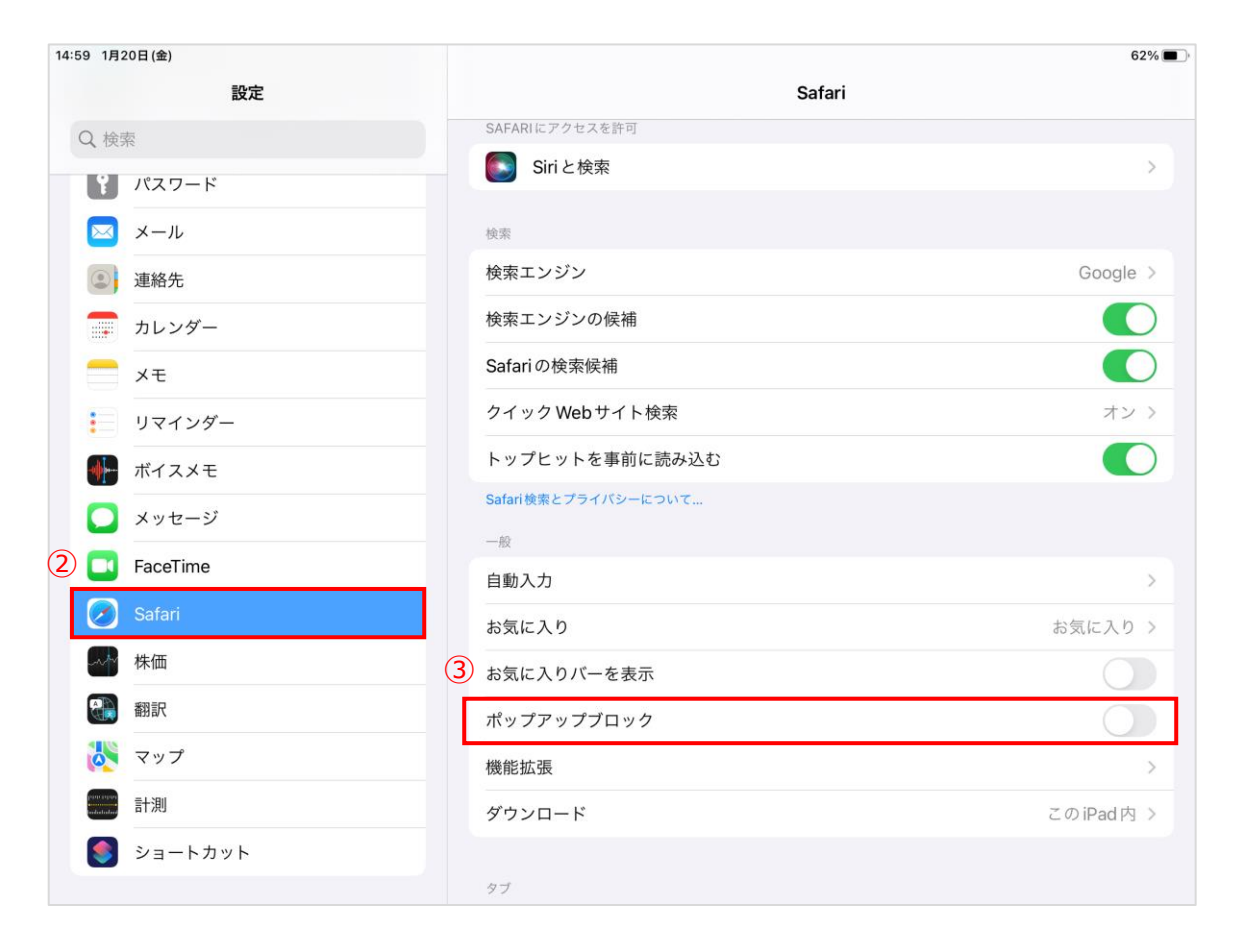

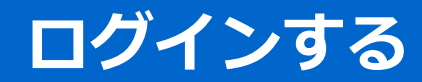

# ログインする

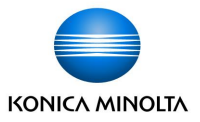

自治体/学校専用URLにアクセスし、ログイン画面でユーザーIDとパスワードを入力し、

「ログイン」をクリックします。

※専用URLはアカウント発行時にメールでご案内しています。

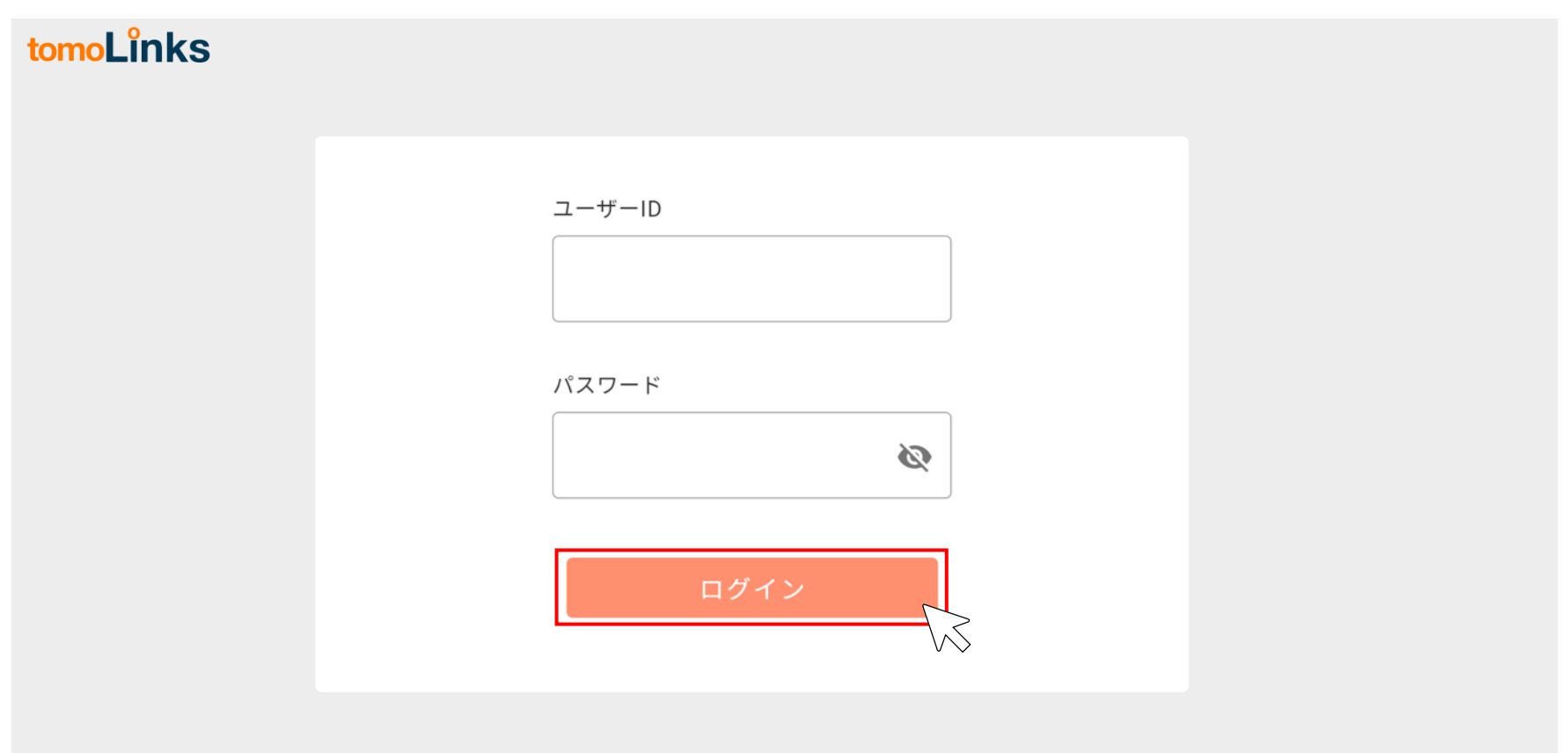

©2020-2022 Konica Minolta, Inc.

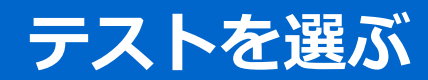

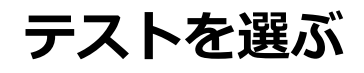

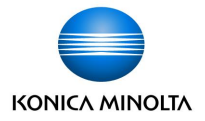

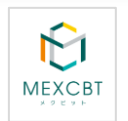

## 「MEXCBT」をクリックします。

| ≡ | tomoLinks |                                      | 文字サイズ 小 中           | 大 💁 1番さん            | í ~ |
|---|-----------|--------------------------------------|---------------------|---------------------|-----|
|   |           |                                      |                     |                     |     |
|   | とも学       | どうが                                  | ドリル                 | そうだん                |     |
|   | パーソナル     | <b>1</b><br><i>hk</i> 5<5 <i>z</i> 5 | MEXCBT<br>× 2 E y F | <b>ゆう</b><br>システム設定 |     |

# テストを選ぶ

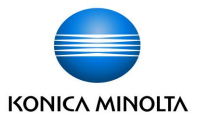

あなたへのテスト画面に移動し、配信されているテストが一覧で表示されます。 すべて / 必修 / 任意 、すべて / 未実施 / 実施中 / 実施済 で表示範囲を切り替えたり、 配信年度を選択することができます。

| ≡ tomoLinks                                                                                                    | 文字サイズ 小 中                                                                                                    | 大 💁 1番さん 🗸     |
|----------------------------------------------------------------------------------------------------|----------------------------------------------------------------------------------------------------|----------------|
| ← もどる                                                                                                    |                                                                                                    |                |
| あなたへのテスト                                                                                                    |                                                                                                    |                |
| 配信年度<br>すべて 必修 任意 すべて 未実施 実施中 実施済 2022年度 ▼                                                                      |                                                                                                    |                |
|                                                                                                    |                                                                                                    |                |
| 種別 テストグループ名 食                                                                                                   | ¥答期間 解答状況                                                                                                    |                |
| 種別     テストグループ名     創       必修     2022年度全国学力調査     2       2022年度全国学力調査     2                                  | 済第期間 解答状況<br>022/12/12 11:00~<br>022/12/16 11:00 未実施 0/1 テスト終了                                                                                                    |                |
| 種別     テストグループ名     営業       必修     2022年度全国学力調査     2       必修     学期末テスト     2       2     2                  | 答期間         解答状況           022/12/12 11:00 ~         未実施 0/1 テスト終了           022/12/16 11:00 ~         未実施 0/1 テスト終了           022/12/16 23:59 ~         未実施 0/1 テスト終了                   |                |
| 種別         テストグループ名         件           必修         2022年度全国学力調査         2           必修         学期末テスト         2 | 済期間 解答状況           022/12/12 11:00         未実施 0/1 テスト終了           022/12/16 11:00         未実施 0/1 テスト終了           022/12/16 23:59         未実施 0/1 テスト終了           1ページあたりの行数:         1 | 500 ▼ 1-2件 < > |

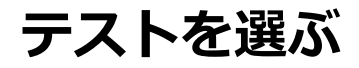

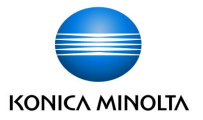

自分が解答するテストグループをクリックします。

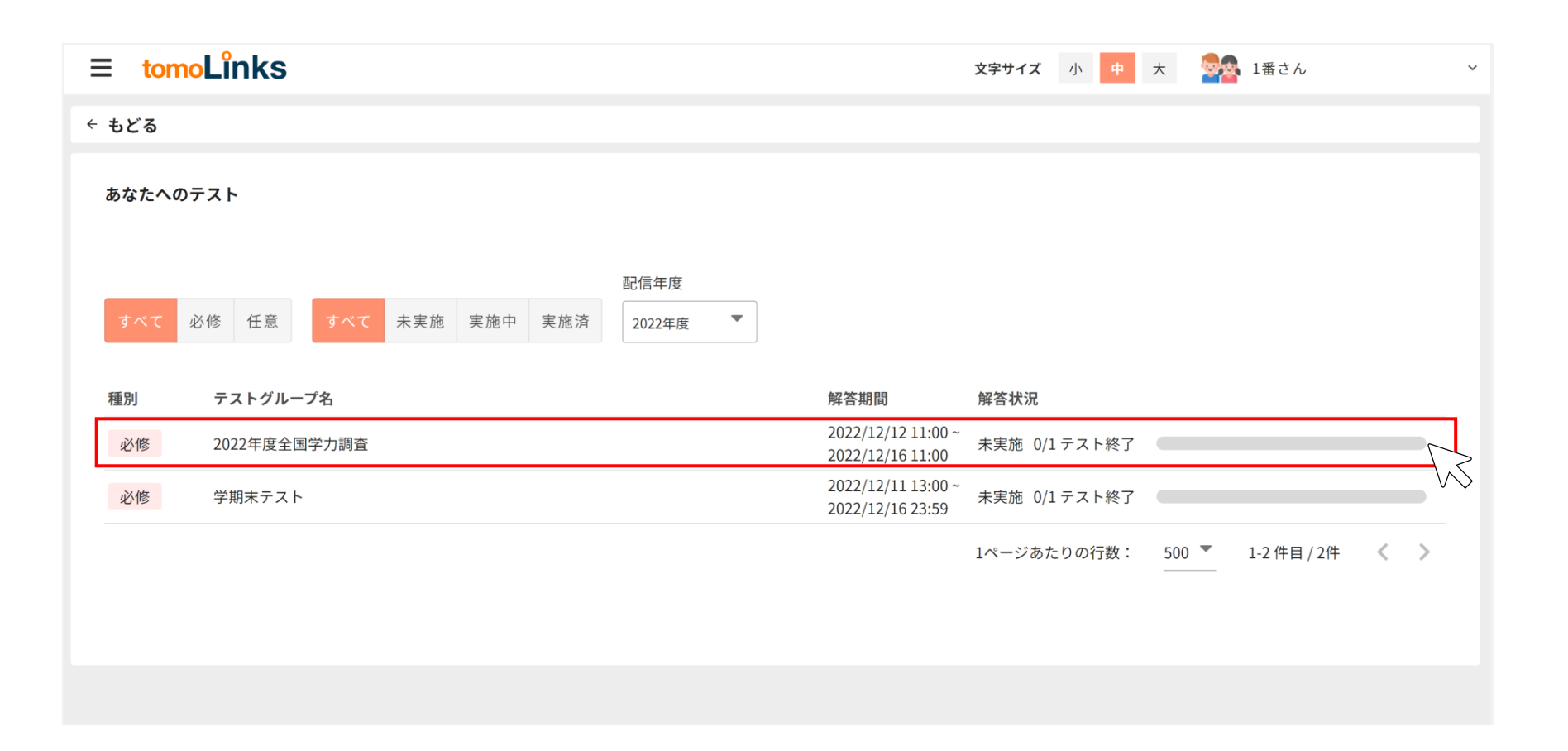

# テストを選ぶ

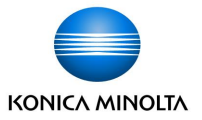

選択したテストグループに含まれるテストの一覧が表示されます。 受けたいテストの「テストを始める」をクリックします。

| ≡        | tomoLinks               |                                        | 文字サイズ       | 小中 | *   | 💁 1番さん | ~   |
|----------|-------------------------|----------------------------------------|-------------|----|-----|--------|-----|
| + ŧ      | <u>్</u> త              |                                        |             |    |     |        |     |
| <b>テ</b> | ストの詳細                   |                                        |             |    |     |        |     |
| 種        | リ テストグループ名              | 解答期間                                   | 解答状況        |    |     |        |     |
| j.       | 修 2022年度全国学力調査          | 2022/12/12 11:00 ~<br>2022/12/16 11:00 | 未実施 0/1テスト終 | 了  |     |        | -   |
|          | <b>テストを受ける</b> テスト結果を見る |                                        |             |    |     | 〇状況を更新 | fする |
| N        | o. タイトル                 |                                        |             | 状  | 况   |        | _   |
| 1        | □【G】全国学力調査 小6国語         |                                        |             | ÷  | 未受験 | テストを始  | める  |
|          |                         |                                        |             |    |     |        | V\$ |
|          |                         |                                        |             |    |     |        |     |
|          |                         |                                        |             |    |     |        |     |

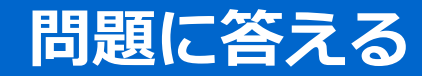

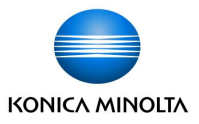

ブラウザの別タブでMEXCBT問題解答画面が表示されるので、画面の指示に従い、解答します。 ※前の画面に戻りたいときはブラウザのボタンは使わず、画面右下の戻るボタン <-> をクリックしてください。

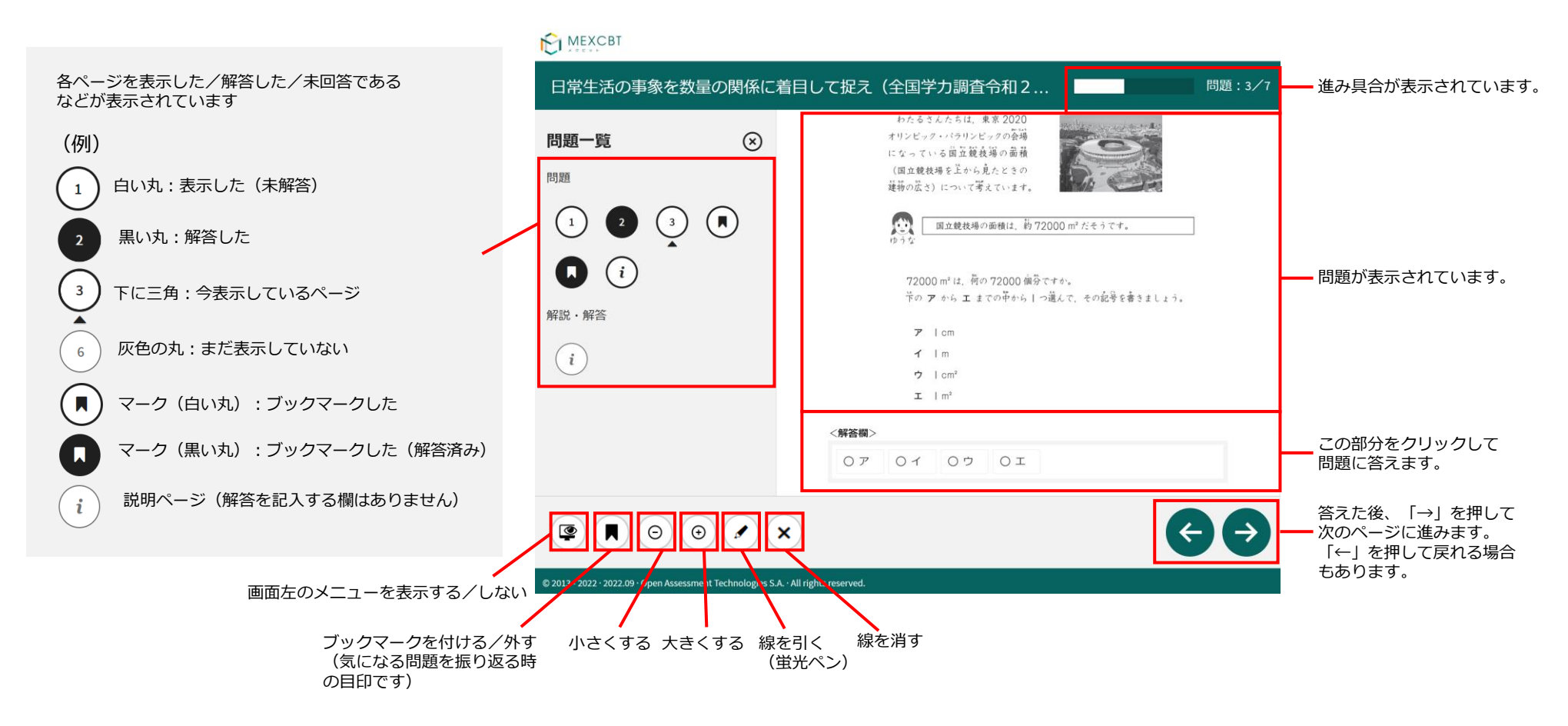

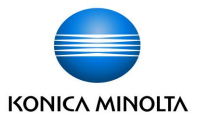

## 全ての問題に解答すると、下の画面が表示されます。 次のページに進むと、正しい答えと解説が表示されます。 戻るボタン 🗲 クリックすると、前のページに戻って、解答を見直すことができます。 日常牛活の事象を数量の関係に着目して捉え(全国学力調査会和2年度小6算数大問1r26m-d01-問題 問題:6/7 問題一覧 $\otimes$ これで終了です。 問題 次のページに進むと、問題の正答と解説が表示されます。 問題の正答と解説を見た後で、問題のページに戻って、 解答を見直すことができます。 解説・解答 $\left(i\right)$ 9 (⊖) (⊕) © 2013 - 2022 • 2022.09 • Open Assessment Technologies S.A. • All rights reserved.

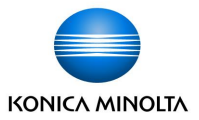

#### 解答を終了する場合は、画面右下の「終了」をクリックします。 解答データがMEXCBTに登録されるため、必ずクリックしてください。

| EI MEXCBT                                                                        |                                                                        |                                       |
|----------------------------------------------------------------------------------|------------------------------------------------------------------------|---------------------------------------|
| 全国学力調査令和                                                                         | 和2年度小6算数 r26m-00 - 解説・解答                                               | 問題:18/18                              |
| 現在の                                                                              | の得点状況: 15 間中 15 間に正解しています。(現在の得点状況には,自動採点の対象となっている問題だけが含まれています。)       |                                       |
| [                                                                                | 終了するときは、右下にある「終了」ボタンをクリックしてください。<br>「終了」ボタンを押さないと、結果が記録されないので注意してください。 |                                       |
|                                                                                  | 正解                                                                     |                                       |
| 45<br>7                                                                          | 第1問<br>メ 150×1.3<br><sup>まえ</sup> 195 cm                               |                                       |
| 3                                                                                | 第2問                                                                    |                                       |
| 3                                                                                | 第3問                                                                    |                                       |
| 3                                                                                | 第4問<br><sup>80×50</sup>                                                |                                       |
| © 2013 - 2022 - 2022 .09 · Open Assessment Technologies S.A All rights reserved. |                                                                        | <b>終了</b>                             |
|                                                                                  |                                                                        | ~~~~~~~~~~~~~~~~~~~~~~~~~~~~~~~~~~~~~ |

複数問題解答形式: 「←」は表示されず、解説確認後に解答画面にもどることができません。

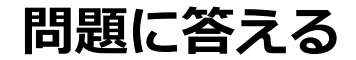

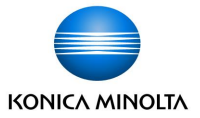

#### 「終了」をクリック後、タブの「×」ボタンをクリックし、画面を閉じてください。

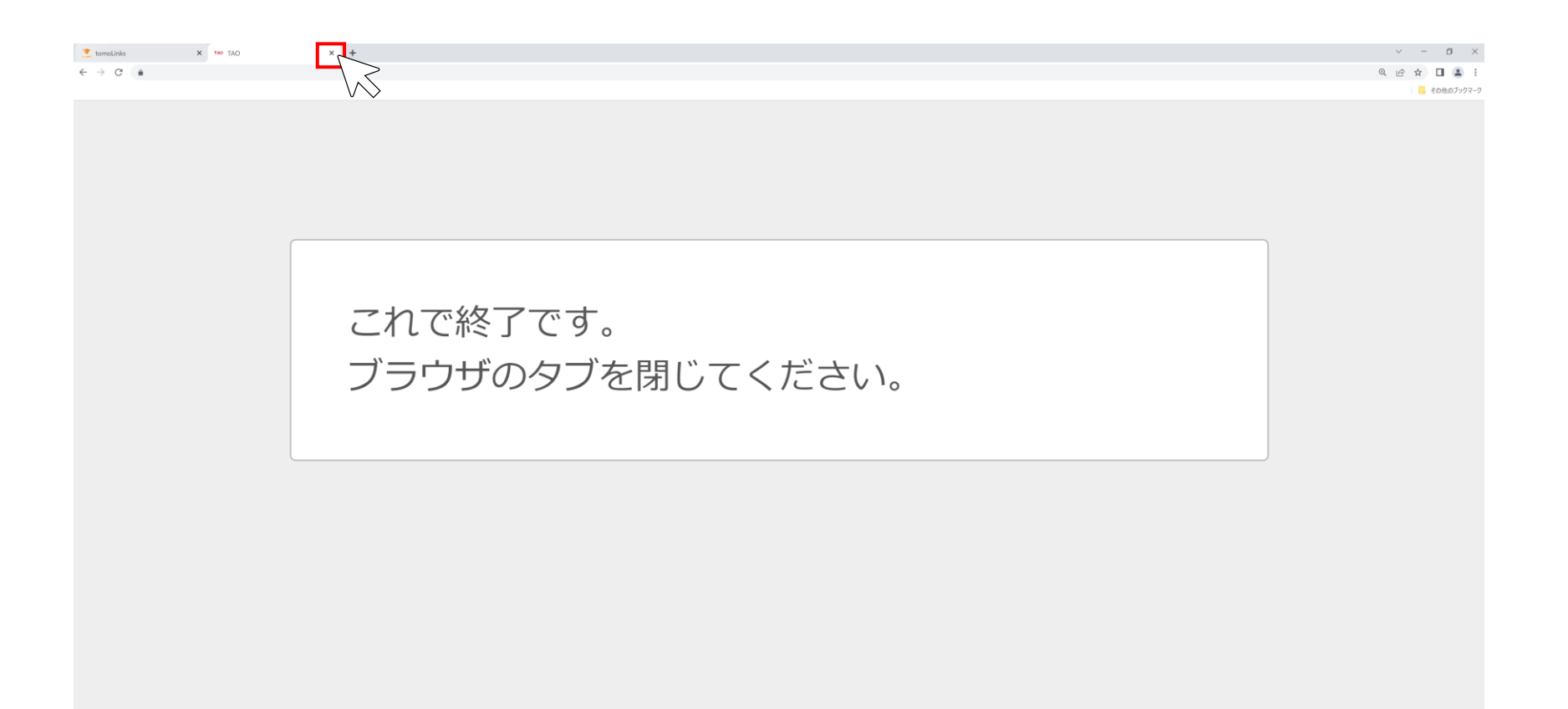

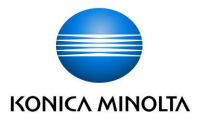

tomoLinksページに戻ります。

テストの詳細画面で「状況を更新する」をクリックすると、解答状況が未受験から解答済みに変更されます。

| ≡ tomoLinks                   | 文字サイズ 小 中 大 🚧 1番さん 🗸                   |
|-------------------------------|----------------------------------------|
| ← もどる                         |                                        |
| テストの詳細                        |                                        |
| 種別 テストグループ名                   | 解答期間      解答状況                         |
| 必修 2022年度全国学力調査               | 2022/12/12 11:00 ~<br>2022/12/16 11:00 |
| <mark>テストを受ける</mark> テスト結果を見る | ⊖状況を更新する                               |
| No. タイトル                      | 状況                                     |
| 1 G】全国学力調査小6国語                | 未受験 テストを始める                            |
|                               |                                        |
| 1 □【G】全国学力調査小6国語              | 解答済み テストを始める                           |

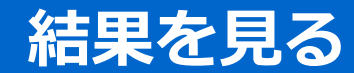

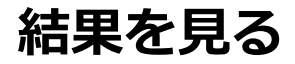

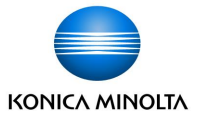

#### あなたへのテスト画面で結果を確認したいテストグループをクリックします。

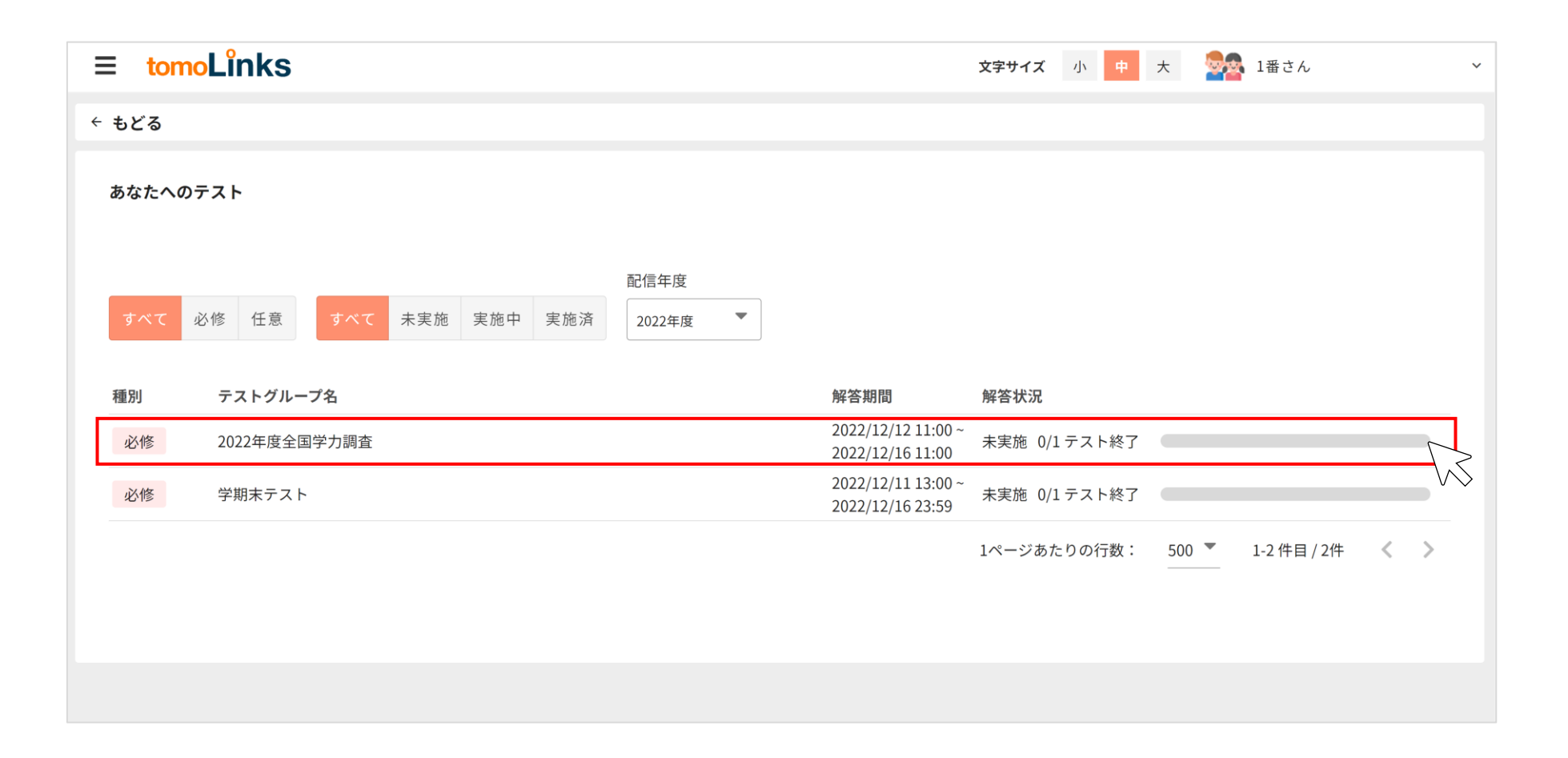

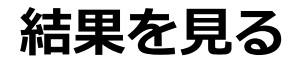

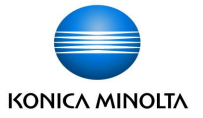

#### テストの詳細画面が表示されるので、「テスト結果を見る」タブをクリックし、画面を切り替えます。

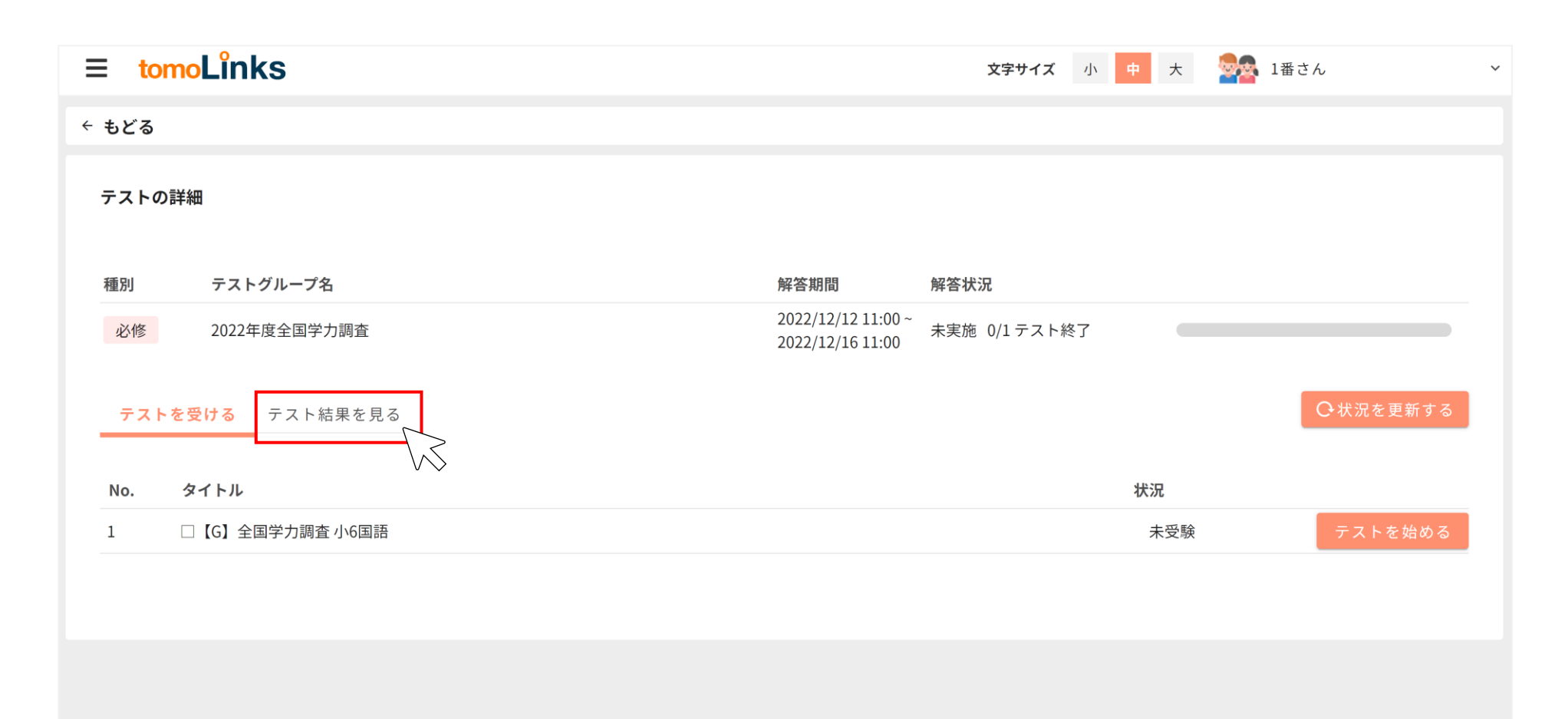

## 結果を見る

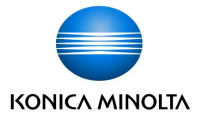

解答したテストの得点結果が表示されます。

| ≡ tomoLinks                                                           | 文字サイズ 小 中 大 🔤 1番さん                                    |
|-----------------------------------------------------------------------|-------------------------------------------------------|
| ← もどる                                                                 |                                                       |
| テストの詳細                                                                |                                                       |
| 種別 テストグループ名 解                                                         | 答期間      解答状況                                         |
| 必修         2022年度全国学力調査         20           20         20         20 | )22/12/12 11:00 ~<br>実施済 1/1 テスト終了<br>)22/12/16 11:00 |
| テストを受ける <b>テスト結果を見る</b>                                               | 〇状況を更新する                                              |
| No. タイトル                                                              | 得点/満点 状況                                              |
| 1 G】全国学力調査小6国語                                                        | 15/15     採点完了     りれきを見る     結果を詳しく見る                |
|                                                                       | ·                                                     |

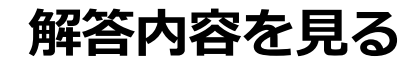

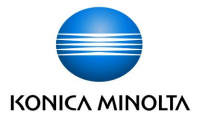

#### 解答内容を確認する場合は「結果を詳しく見る」をクリックします。

| ≡ tomoLinks                   | 文字サイズ 小 中 大 🚧 1番さん 🗸                   |
|-------------------------------|----------------------------------------|
| ← もどる                         |                                        |
| テストの詳細                        |                                        |
| 種別 テストグループ名                   | 解答期間      解答状況                         |
| <b>必修</b> 2022年度全国学力調査        | 2022/12/12 11:00 ~<br>2022/12/16 11:00 |
| テストを受ける <mark>テスト結果を見る</mark> | ⊖状況を更新する                               |
| No. タイトル                      | 得点/満点 状況                               |
| 1 G】全国学力調査小6国語                | 15/15 採点完了 りれきを見る 結果を詳しく見る             |
|                               | $\searrow$                             |
|                               |                                        |
|                               |                                        |

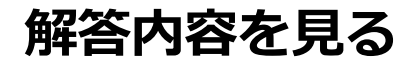

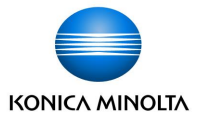

解答内容の詳細画面が表示されます。

詳細画面の確認後はタブを閉じて終了します。

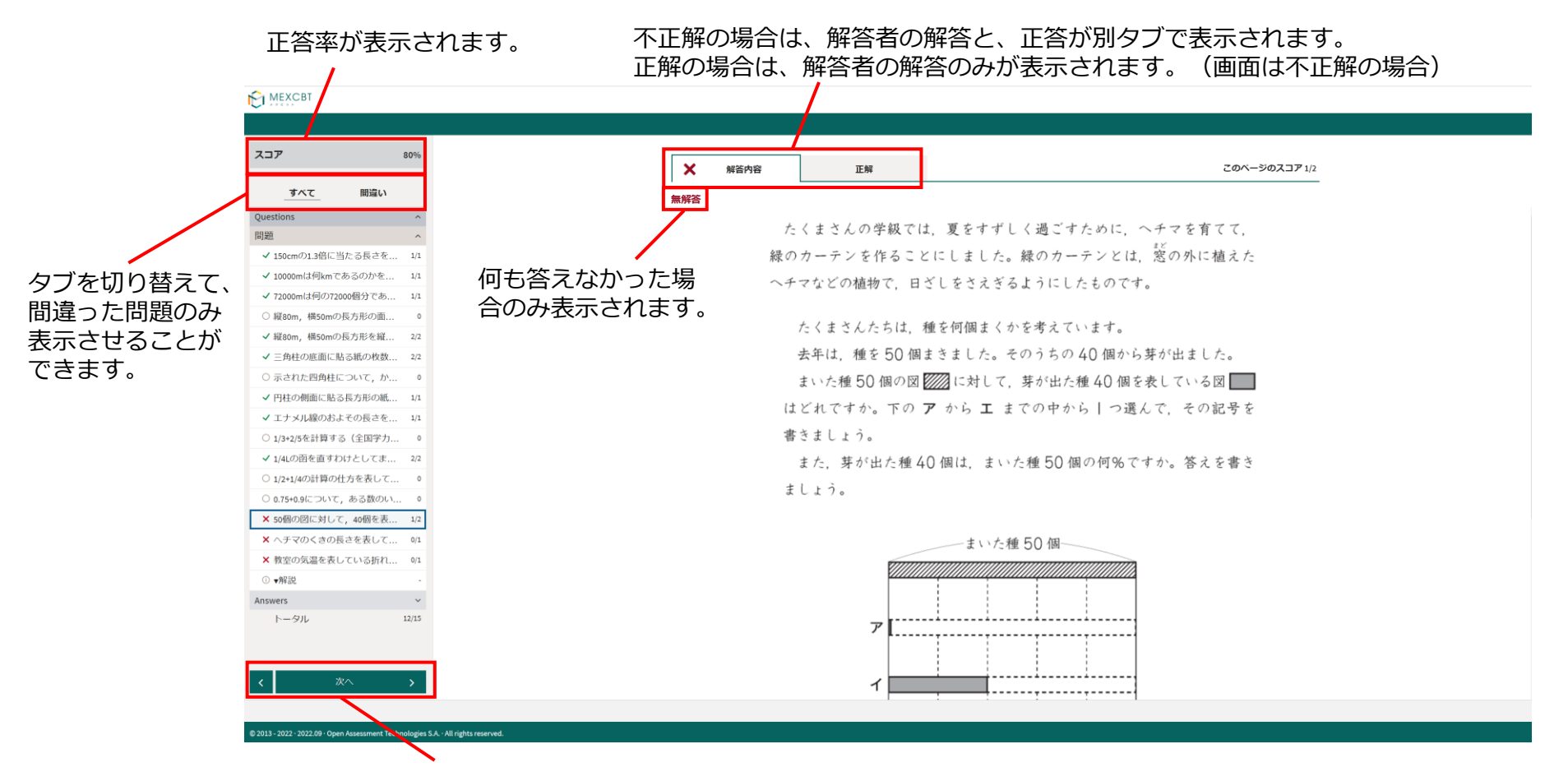

「次へ」をクリックで、さらにくわしい解説を確認することも可能です。

# テストの履歴を見る

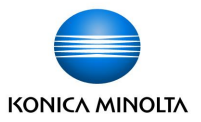

テストの履歴を確認する場合は、「りれきを見る」をクリックします。

テストの得点、状況、実施時間の履歴が表示されます。

| ≡ tomoLinks                   |                           |       |                         | 文字サイズ   | <i>ب</i> ]/ | <b>P</b> | 大  | 🙀 1番さん     | ~    |
|-------------------------------|---------------------------|-------|-------------------------|---------|-------------|----------|----|------------|------|
| ← もどる                         |                           |       |                         |         |             |          |    |            |      |
| テストの詳細                        |                           |       |                         |         |             |          |    |            |      |
| 種別 テストグループ名                   |                           | 解答期   | 間 解答物                   | 代況      |             |          |    |            |      |
| 必修 2022年度全国学力調査               | <b>テストのりれき</b> □【G】全国学力調査 | 至小6国語 |                         | 1/1 テスト | 終了          |          |    |            | -    |
| テストを受ける <mark>テスト結果を見る</mark> | 得点/满点                     | 状況    | テストをした時間                |         |             |          |    | 〇状況を更      | 更新する |
| No. タイトル                      | 15/15                     | 採点完了  | 2022/12/12 15:42        | 状況      | 1           |          |    |            |      |
| 1 【G】全国学力調査小6国語               | 1/15                      | 採点完了  | 2022/12/12 15:32<br>もとる | 採       | 《点完了        |          | b: | れきを見る 結果を詳 | しく見る |
|                               |                           |       | _                       | 1       |             |          |    |            |      |

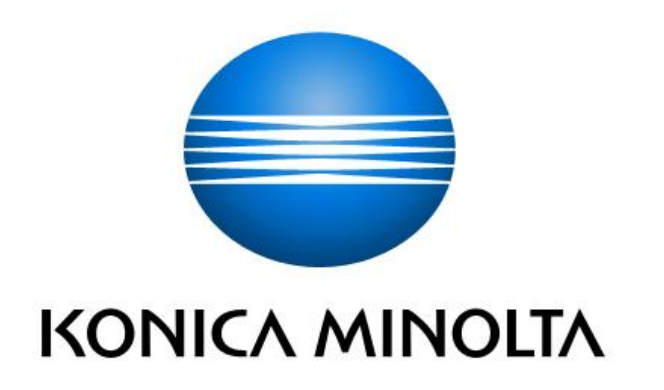